# 1. トップペ**ージ**

トップページの「公共施設予約メニュー」ボタンを押して下さい。

| 松本市公共施設予約システ            | - <b>△公共施設予約</b> /                               | ヽようこそ                                          |                |
|-------------------------|--------------------------------------------------|------------------------------------------------|----------------|
| 読上げブラウザ用画面にする<br>ログインする | 空き状況の照会や予約をした<br>予約取消、抽選結果確認を行<br>共施設予約メニュー」を選んで | こい施設を選んでください。<br>元いたい方や、利用施設を施設の種類や値<br>でください。 | 使用目的で探したい方は、「公 |
| 現在、お知らせはありません。          |                                                  | 公共施設予約メニュー                                     | ]              |
|                         |                                                  | 会議·文化施設<br>公民館等                                |                |
|                         |                                                  | 一農村広場等                                         |                |
|                         |                                                  |                                                |                |
|                         | 色・文字サイズ変更終                                       | 7                                              |                |

2. 公共施設予約メニュー

「3. 抽選申込の確認・取消」ボタンを押して下さい。

| 松本市 公共施設予約シスラ           | - <b>△公共施設予約</b> 2 | ×ニュー           |  |
|-------------------------|--------------------|----------------|--|
| 読上げブラウザ用画面にする<br>ログインする | ご利用になるサービスを1つう     | 選んでください。       |  |
| ·                       |                    | 1. 空き照会・予約の申込  |  |
|                         |                    | 2. 予約内容の確認・取消  |  |
|                         |                    | 3. 抽選申込の確認・取消  |  |
|                         |                    | 4. 利用者情報の設定・変更 |  |
|                         |                    | 5. メッセージの確認    |  |
|                         |                    | 9.終了           |  |
|                         |                    |                |  |
|                         | 色・文字サイズ変更 終        | 了 《戻る 次へ》      |  |

### 3. ログイン

利用者IDとパスワードを入力し、「ログイン」ボタンを押して下さい。 ※既にログインしている場合には表示されません。

| 松本市公共施設予約             | <sub>Ю<b>ステム</b></sub> <b>ログイン</b>                                                                                                    |
|-----------------------|----------------------------------------------------------------------------------------------------|
| パスワードの設定<br>パスワードの問合せ | 利用者IDとパスワードを入力して「ログイン」ボタンを押してください。<br>利用者ID A0000001<br>パスワード ••••                                                                                                    |
|                       | マウスで入力<br>このシステムで施設を予約するためには、利用者登録が必要です。利用者登録がお済<br>みの方で、初めてシステムを利用される方は、画面左上のパスワードの設定」のボタ<br>ンを押して、パスワードを設定してください。<br>利用者登録がお済みでない方(利用者IDのない方)は、ご利用になる施設で利用者登録<br>録をお願いします。 |
|                       |                                                                                                    |

4. 抽選申込の確認・取消(詳細確認)

抽選申込の一覧が表示されます。抽選申込内容を確認する場合は、「詳細」ボタンを押して下 さい。

| 松本市公共施設予約                      | <sub>システム</sub> 抽選申込0                      | D確認・取消                         |                  |                  |                    |            |
|--------------------------------|--------------------------------------------|--------------------------------|------------------|------------------|--------------------|------------|
| 松本 太郎さん<br>メッセージ (通知)          | 抽選申込の一覧です。<br>抽選申込の取消を行う場合<br>抽選申込の優先順位指定を | は「取消」ボタンを選んで、<br>「変更する場合は、「優先順 | 「次へ」ボタ<br>回位指定」オ | タンを押して<br>ドタンを押し | てください。(<br>、てください。 | 複数選択できます。) |
| ログアウトする                        |                                            |                                | 優先               | 順位指定             | 利用日順は              | こ表示印刷用画面   |
| 処理ガイド 非表示                      | 総合体育館 メインアリー                               | ナ(全面)                          |                  |                  |                    |            |
| ▼抽選取消/確定                       | 利用日                                        | 利用時間帯                          | 状態               | 詳細               | 取消                 |            |
| ▼抽選取消/確定確認<br>▼抽選取消/確定完了       | 2020/11/02                                 | 15:00~19:00                    | 申込中              | 詳細               | 取消                 |            |
|                                | 2020/11/04                                 | 15:00~19:00                    | 申込中              | 詳細               | 取消                 |            |
| 途中で、 ブラウザの「戻る」は<br>使用しないでください。 |                                            |                                |                  |                  |                    |            |
|                                | 色・文字サイズ変更メニ                                | ニューヘ << 戻る 次へ:                 | >>               |                  |                    |            |

#### 5. 抽選申込の詳細

抽選申込内容が表示されます。「印刷」ボタンを押すと、抽選申込内容の印刷が可能です。 内容をご確認の上、「戻る」ボタンを押して下さい。

| 松本市公共施設予約                     | iシステム <b>抽選申</b> | 込の詳細                   |    |
|-------------------------------|------------------|------------------------|----|
| 松本 太郎さん<br>メッセージ (通知)         | 申込内容を確認してく       | fition.                | 白肉 |
| ログアウトする                       | 施設名称             | 総合体育館 メインアリーナ(全面)      |    |
| 処理ガイド 非表示                     | 利用口时<br>申請内容     | 利用目的「バレーボール」、利用人数「30人」 |    |
| ▼抽選取消/確定<br>▼抽選取消/確定確認        | 施設使用料            | 9 <b>,84</b> 0F        | 9  |
| ▼抽選取消/確定完了                    | 備品使用料<br>まれ 这个殇  | -                      | -  |
|                               | 又14月 並領<br>注意事項  |                        |    |
| 途中で、ブラウザの「戻る」は<br>使用しないでください。 |                  |                        |    |
|                               |                  |                        | /  |
|                               | 色・文字サイズ変更        | メニューへ << 戻る            |    |

6. 抽選申込の確認・取消(優先順位指定)

抽選申込の一覧が表示されます。抽選申込内容を確認する場合は、「詳細」ボタンを押して下 さい。

| 松本市公共施設予約                                     | <sub>システム</sub> 抽選申込の                                                                                                    | D確認·取消        |       |         |       |  |
|-----------------------------------------------|----------------------------------------------------------------------------------------------------|---------------|-------|---------|-------|--|
| 松本 太郎さん<br>メッセージ (通知)<br>ログアウトする<br>処理ガイド まま示 | 抽選申込の一覧です。<br>抽選申込の取消を行う場合は「取消」ボタンを選んで、「次へ」ボタンを押してください。(複数選択できます。)<br>抽選申込の優先順位指定を変更する場合は、「優先順位指定」ボタンを押してください。<br>優先順位指定 利用日順に表示 印刷用画面 |               |       |         |       |  |
| ▼抽選取道/確定                                      | 総合体育館 メイノアリー                                                                                                    | ナ(全面)         | LINAR | =24.6 m | TE-NU |  |
| ▼油選収//// 唯定 ▼抽選取消/確定確認                        | 利用日                                                                                                    | 利用時間帯         | 状態    | 話測      | 取消    |  |
| ▼抽選取消/確定完了                                    | 2020/11/02                                                                                                    | 15:00~19:00   | 申込中   | 詳細      | 取消    |  |
|                                               | 2020/11/04                                                                                                    | 15:00~19:00   | 申込中   | 詳細      | 取消    |  |
| 途中で、ブラウザの「戻る」は<br>使用しないでください。                 |                                                                                                    |               |       |         |       |  |
|                                               | 色・文字サイズ変更メニ                                                                                                    | ニューヘ << 戻る 次へ | >>    |         |       |  |

## 7. 抽選申込の優先順位指定

優先順位指定の一覧です。「順位」の欄に優先順位を指定し直し、「確認」ボタンを押して下さい。

| 松本市公共施設予約                        | システム抽選申込の優先順位                                                                                             | 拉指定                                                             |             |              |  |  |  |
|----------------------------------|----------------------------------------------------------------------------------------------------|-----------------------------------------------------------------|-------------|--------------|--|--|--|
| 松本 太郎さん<br>メッセージ (通知)<br>ログアウトする | 優先順位を指定する抽選申込の一覧です。<br>抽選を行うグループ内で抽選申込の優先順位を1から連番で指定してください。<br>複数の申込を1つの申込とする場合(セット申込)は、順位に同じ数字を指定してください。 |                                                                 |             |              |  |  |  |
| 処理ガイト <sub>非表示</sub><br>▼抽選取消ノ確定 | 体育館(1次抽選) 受付締切:2020/10/01<br>最大20希望まで申込可能 セット申込可                                                          | <b>★育館(1 次抽選)  受付締切:2020/10/01 21:30</b><br>最大20希望まで申込可能 セット申込可 |             |              |  |  |  |
| ▼抽躍取消/確定確認                       | 施設名称                                                                                                    | 利用日                                                             | 利用時間帯       | 順位           |  |  |  |
| ▼抽選取消/確定完了                       | 総合体育館 メインアリーナ(全面)                                                                                         | 2020/11/02                                                      | 15:00~19:00 | 2            |  |  |  |
|                                  | 総合体育館 メインアリーナ(全面)                                                                                         | 2020/11/04                                                      | 15:00~19:00 | 1            |  |  |  |
| 途中で、 ブラウザの「戻る」は<br>使用しないでください。   |                                                                                                    |                                                                 |             | and a second |  |  |  |
|                                  | 色・文字サイズ変更 メニューへ <く戻                                                                                       | る 確認 >>                                                         |             |              |  |  |  |

8. 抽選申込の優先順位指定 確認

優先順位をご確認の上、「確定」ボタンを押して下さい。

| 松本市公共施設予約                        | <sub>システム</sub> 抽選申込の優先順低                                       | 立指定 確認     |             |    |
|----------------------------------|-----------------------------------------------------------------|------------|-------------|----|
| 松本 太郎さん<br>メッセージ (通知)<br>ログアウトする | 抽選申込の優先順位指定 確認<br>以下の抽選申込の優先順位を確定します。<br>よろしければ「確定」ボタンを押してください。 | 2          |             |    |
| 処理ガイド 非表示                        | 体育館(1次抽選)                                                       |            |             |    |
| ▼抽選取消/確定                         | 施設名称                                                            | 利用日        | 利用時間帯       | 順位 |
| ▼抽選取消/確定確認                       | 総合体育館 メインアリーナ(全面)                                               | 2020/11/02 | 15:00~19:00 | 2  |
| ▼抽選取消/確定完了                       | 総合体育館 メインアリーナ(全面)                                               | 2020/11/04 | 15:00~19:00 | 1  |
| 途中で、ブラウザの「戻る」は<br>使用しないでください。    |                                                                 |            |             |    |
|                                  | 色・文字サイズ変更 メニューへ << 戻                                            | る 確定 >>    |             |    |

### 9. 抽選申込の優先順位指定 完了

優先順位指定が完了しました。「メニューへ」または「一覧へ」ボタンを押して下さい。

| 松本市公共施設予約                        | <sub>システム</sub> 抽選申込の優先順低             | 立指定 完了           |             |    |
|----------------------------------|---------------------------------------|------------------|-------------|----|
| 松本 太郎さん<br>メッセージ (通知)<br>ログアウトする | 抽選申込の優先順位指定 完立<br>以下のように抽選申込の優先順位を確定し | <b>了</b><br>ました。 |             |    |
| 処理ガイド 非表示                        | 体育館(1次抽選)                             |                  |             |    |
| ▼抽選取消/確定                         | 施設名称                                  | 利用日              | 利用時間帯       | 順位 |
| ▼抽選取泊/ 碓定碓認                      | 総合体育館メインアリーナ(全面)                      | 2020/11/02       | 15:00~19:00 | 2  |
| ▼ 拙速収泊/ 唯正元 ]                    | 総合体育館 メインアリーナ(全面)                     | 2020/11/04       | 15:00~19:00 | 1  |
| 途中で、ブラウザの「戻る」は<br>使用じないでください。    |                                       |                  |             |    |
|                                  | 色・文字サイズ変更 メニューヘ ー                     | 覧へ >>            |             |    |